# How to Edit the Home and Cities Page Templates

## **Homepage Sections:**

I added the new Leave No Trace section to the home page via custom code here. No other way to do it

as the home page uses its own custom-coded template: <u>https://ramblersutah.com/wp-admin/theme-</u>

editor.php?file=templates%2Ftpl-home.php&theme=ramblers-theme

If you want to make a change to the section background image or the image centered in the section, you

have to copy and paste the URL of the image you want to use into place where highlighted in yellow

below:

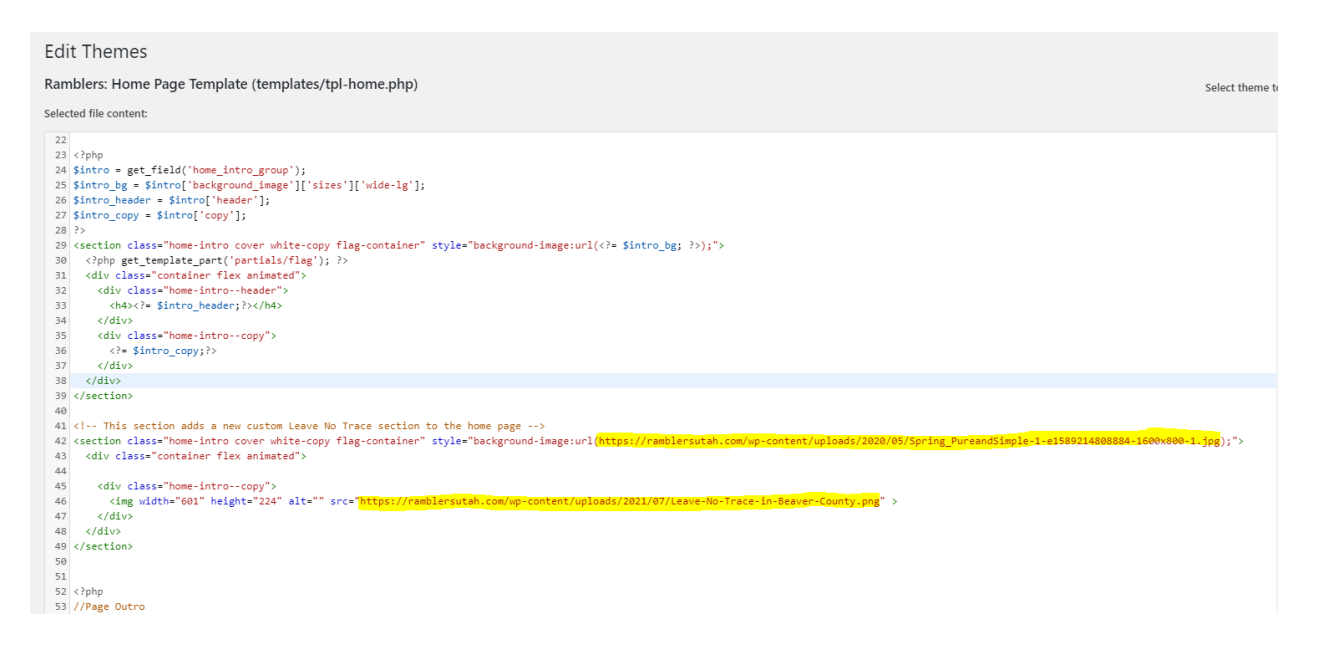

### **Cities Page Sections:**

I added code to the Cities template to display a new Leave No Trace section.

As with the Home Page template you can change the images here:

https://ramblersutah.com/wp-admin/theme-editor.php?file=templates%2Ftpl-

cities.php&theme=ramblers-theme

#### Edit Themes

#### Ramblers: Cities Page Template (templates/tpl-cities.php)

Selected file content:

| 1  | php</th                                                                                                    |
|----|----------------------------------------------------------------------------------------------------|
| 2  | /* Template Name: Cities                                                                                                    |
| 3  | */ ?>                                                                                                    |
| 4  |                                                                                                    |
| 5  | php get_header(); ?                                                                                                    |
| 6  |                                                                                                    |
| 7  | php</td                                                                                                    |
| 8  | // Page Hero                                                                                                    |
| 9  | <pre>include( locate_template('partials/page-hero.php') ); ?&gt;</pre>                                                                                                    |
| 10 |                                                                                                    |
| 11 | This section adds a new custom Leave No Trace section to the home page                                                                                                    |
| 12 | <pre><section class="home-intro cover white-copy flag-container" style="background-image:url(https://ramblersutah.com/wp-content/uploads/2021/07/people-2598902_1920.jpg);"></section></pre> |
| 13 | <pre><div class="container flex animated"></div></pre>                                                                                                    |
| 14 | <div class="home-introcopy"></div>                                                                                                    |
| 15 | <img alt="" height="224" src="https://ramblersutah.com/wp-content/uploads/2021/07/Future-Generations-of-Ramblers.png" width="601"/>                                                          |
| 16 |                                                                                                    |
| 17 |                                                                                                    |
| 18 |                                                                                                    |
| 19 |                                                                                                    |
| 20 |                                                                                                    |
| 21 | <pre><?php \$cities = get_field('city_entries'); ?></pre>                                                                                                    |
| 22 | <section class="cities-list"></section>                                                                                                    |
| 23 | <div class="city-entries flex"></div>                                                                                                    |
|    |                                                                                                    |